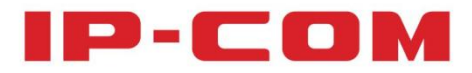

# 使用说明书

IP-COM云管理系统

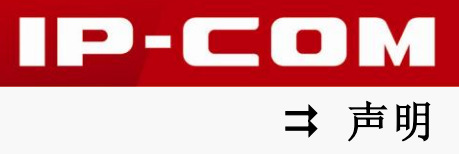

# 声明

#### 版权所有©2014 深圳市和为顺网络技术有限公司。保留一切权利。

未经本公司书面许可,任何单位或个人不得擅自复制、摘抄及翻译本文档部分或全部内容, 并不得以任何形式传播。

**1P-COM**是深圳市和为顺网络技术有限公司在中国和(或)其它国家与地区的 注册商标。其它品牌和产品名称均为其相应持有人的商标或注册商标。

由于产品版本升级或其它原因,本文档内容会不定期更新。除非另有约定,本文档仅作为使 用指导,文中的所有陈述、信息和建议均不构成任何形式的担保。

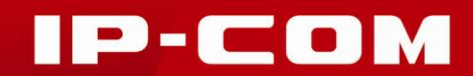

前言

感谢您购买 IP-COM 云管理服务! 阅读此说明书将有助于您使用本服务。

### 目标读者

本说明书的目标读者为熟悉网络基础知识,了解网络术语的技术人员。

### 本书约定

本说明书中的符号格式约定如下:

| 文字描述   | 代替符号          | 举例                   |
|--------|---------------|----------------------|
| 按钮     | 边框+底纹         | 点击"保存"按钮可简化为点击保存。    |
| 菜单项    | ſJ            | 菜单项"无线管理"可简化为『无线管理』。 |
| 连续菜单选择 | $\rightarrow$ | 进入『用户管理』→『在线用户』页面。   |

本说明书使用的标识含义如下:

| 标识   | 含义                                                  |
|------|-----------------------------------------------------|
| ▲ 注意 | 提醒您在操作设备过程中需要注意的事项,不当的操作可能会导<br>致设置无法生效、数据丢失或者设备损坏。 |
| - 提示 | 对操作内容的描述进行必要的补充和说明。                                 |

### 相关资料获取方式

您可以登录到 IP-COM 官方网站 <u>www.ip-com.com.cn</u>,搜索相应产品型号,获取最新的产品 资料。

### 技术支持

技术支持邮箱: <u>ip-com@ip-com.com.cn</u> 技术支持热线电话: 400-665-0066 公司官网: http://www.ip-com.com.cn

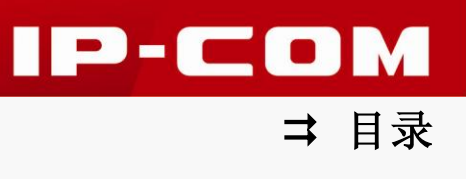

| E | 录 |
|---|---|
|   |   |

| z | 管理系统概述     | 1  |
|---|------------|----|
|   | 简介         | 1  |
|   | 登录         | 1  |
|   | 退出         | 2  |
|   | 页面布局介绍     | 2  |
|   | 页面常用元素     | 3  |
| Ī | 管理         | 4  |
|   | 无线管理       | 4  |
|   | 1 无线配置     | 4  |
|   | 2 AP 管理    | 7  |
|   | 3 无线用户1    | .3 |
|   | 用户管理1      | .4 |
|   | 1 在线用户1    | .4 |
|   | 2 组/用户管理1  | 4  |
|   | 网点管理1      | 8  |
|   | 1 上网行为管理1  | 8  |
|   | 2 微企无线1    | 9  |
|   | 广告管理2      | 0  |
|   | 1 我的广告2    | 0  |
|   | 2 广告投放2    | .3 |
|   | 账号管理2      | .4 |
|   | 1 密码修改2    | .4 |
|   | 2 认证短信配置2  | .5 |
|   | 数据中心2      | .6 |
|   | 1 客流分析2    | .6 |
|   | 2 广告推广2    | .8 |
| 阼 | 录2         | 9  |
|   | 微信公众号关联2   | 9  |
|   | 手机版网络认证中心3 | 0  |
|   |            |    |

# 第I部分

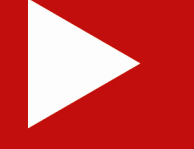

# 云管理系统概述

简介 登录 退出 页面布局介绍 页面常用元素

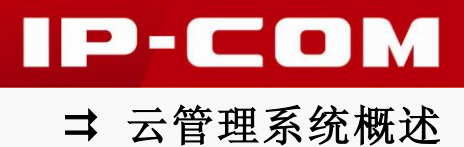

# 简介

IP-COM 云管理系统,是专为 IP-COM 云 AP、上网行为管理设备及微企无线设备设计开发的 云认证管理系统。它集成了云 AC、云认证、网点管理、广告管理等功能,让商家无需亲临 设备部署现场,就能随时了解各网点设备的运行情况,集中批量修改配置并下发配置信息、 认证策略和广告策略,实现远程控制和故障排查,大大降低网络维护成本。

# - 提示

- 如果您不清楚您的设备是否支持 IP-COM 云管理,请咨询当地经销商或 IP-COM 客服;
- 如果您需要使用 IP-COM 云管理服务,请先联系当地经销商,获得云端账号和密码。

登录

确保您的电脑已联网成功后,按如下步骤操作:

 打开电脑上的浏览器(建议用 Google Chrome 浏览器),在地址栏输入 "http://id.ip-com.com.cn",敲回车;

2 进入 IP-COM 云管理系统登录页面,请在此输入您的云端账号和密码后,点击 登录 ;

| □ 云管理后台   | ×                                      |             |
|-----------|----------------------------------------|-------------|
| ← → C ♠ [ | ] id. ip-com. com. cn/admin/#undefined | යි <b>=</b> |
|           | IP-COM云管理系统                            |             |
|           | ip-com                                 |             |
|           |                                        |             |
|           | 東省<br>一                                |             |

3 进入 IP-COM 云管理系统,具体各功能设置请参考<u>第Ⅱ部分 云管理</u>。

|          |      |   |       |                                            |        |               |                  |         |              | 当前登录               | ₭号:IP-COM | ● 注销 |
|----------|------|---|-------|--------------------------------------------|--------|---------------|------------------|---------|--------------|--------------------|-----------|------|
| 0        | L ## |   |       |                                            |        |               |                  | 在线用户    |              |                    |           |      |
| \$       | 无线管理 | > | 每页展示  | 10 👻                                       |        |               |                  |         |              | 查找                 |           |      |
|          | 用户管理 | > | 序号    | 用户名▲                                       | 组名 ≑   | IP地址 🔶        | MAC地址            | ♦ 认证方式  | SSID         | ◆ 接入位置             | 在线时长      | 操作   |
|          | 网点管理 | > | 1     | IP-COM                                     | IP-COM | 192.168.0.125 | cc:3a:61:71:1b:6 | e Web认证 | IP-COM_031B8 | D c8:3a:35:03:1b:7 | 7分钟       | 强制下线 |
|          | 广告管理 | > | 第1条至3 | 第1条至第1条 曲块1条     第一页     上一页     1     下一页 |        |               |                  |         |              |                    |           | 最后一页 |
| 1        | 帐号管理 | > |       |                                            |        |               |                  |         |              |                    |           |      |
| <b>/</b> | 数据中心 | > |       |                                            |        |               |                  |         |              |                    |           |      |

# 退出

点击 IP-COM 云管理系统页面右上角的 <sup>●</sup> 注销 ,即可安全退出 IP-COM 云管理系统。

IP-COM

➡ 云管理系统概述

### ▲注意

仅关闭浏览器选项卡时,已登录到 IP-COM 云管理系统的用户并不能自动退出登录。

# 页面布局介绍

IP-COM 云管理系统页面共分为:一/二级导航栏、配置区、账号管理区三部分。如下图所示。

|            | 3 当前登录帐号 : IP-COM ① 注销                                        |
|------------|---------------------------------------------------------------|
| Q ##       | 在线用户                                                          |
| *。 无线管理 >  | 每页展示 10 🛩 查找                                                  |
|            | 序号 ● 用户名 ▲ 组名 ● IP地址 ● MAC地址 ● 认证方式 ● SSID ● 接入位置 ● 在线时长 ● 操作 |
| 📕 网点管理 >   |                                                               |
|            | 教授为全 第一页 上一页 下一页 最后一页                                         |
| ▲ 帐号管理 >   |                                                               |
| -小- 数据中心 > | 0                                                             |
| 0          |                                                               |

| 序号 | 名称      | 说明                                                                                       |
|----|---------|------------------------------------------------------------------------------------------|
| 1  | 一/二级导航栏 | 以导航树的形式组织 IP-COM 云管理系统的功能菜单。用户在导航栏中可以方便地选择功能菜单,选择结果显示在配置区。<br>点击一级导航栏,即可出现二级导航栏。具体如下文示例。 |
| 2  | 配置区     | 用户进行配置和查看的区域。                                                                            |
| 8  | 账号管理区   | 显示当前登录的云端账号,注销当前云端账号登录。                                                                  |

二级导航栏进入示例:点击一级导航栏 『无线管理』,进入二级导航栏:

|         | 当能登录帐号: IP-COM ① 注销                                           |
|---------|---------------------------------------------------------------|
| 后退 无线管理 | 在线用户                                                          |
| 无线配置    | 每页展示 10 ❤ 查找                                                  |
| AP管理    | 序号 章 用户名 ▲ 组名 章 IP地址 章 MAC地址 章 认证方式 章 SSID 章 接入位置 章 在线制长 章 操作 |
| 无线用户    | 寒中无可用数据                                                       |
|         | 数据为空 第一页 上一页 下一页 最后一页                                         |
|         |                                                               |

在二级导航栏页面,点击页面左上角的 后退,即可返回一级导航栏。

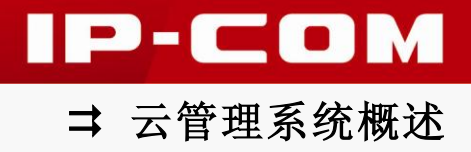

# 页面常用元素

常用按钮功能介绍:

| 常用按钮 | 说明                   |
|------|----------------------|
| 后退   | 用于从二级导航栏返回一级导航栏。     |
| 确定   | 用于保存配置,并使配置生效。       |
| 取消   | 用于取消当前操作。            |
| 第一页  | 用于返回第一页。             |
| 上一页  | 用于进入上一页。             |
| 下一页  | 用于进入下一页。             |
| 最后一页 | 用于进入最后一页。            |
| ● 注销 | 用于安全退出 IP-COM 云管理系统。 |

其它常用元素功能介绍:

| 常用元素 | 说明           |
|------|--------------|
| 查找:  | 用于快速查找定位关键字。 |

# 第Ⅱ部分

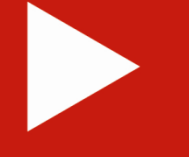

# 云管理

无线管理

用户管理

网点管理

广告管理

账号管理

数据中心

# 无线管理

云 AC,用于统一监控、管理云 AP,包括以下三部分内容: <u>无线配置</u>:添加供云 AP 选择的 SSID,设置 SSID 基本配置、流量控制及认证时长等特性; <u>AP 管理</u>:查看云 AP 信息,统一管理云 AP; <u>无线用户</u>:显示接入到云 AP 的无线客户端信息。

### 1 无线配置

点击『无线管理』→『无线配置』进入页面。

|           |      |   |      | 无线   | 記置   |   |        |               |        |
|-----------|------|---|------|------|------|---|--------|---------------|--------|
| 每页展示 10 🛩 |      |   |      |      |      |   | 查找     |               |        |
| 序号 ♦      | SSID | • | 当前状态 | ÷    | 无线加密 | ÷ | VLAN支持 | \$            | 删除     |
|           |      |   |      | 表中无可 | 可用数据 |   |        |               |        |
|           |      |   |      |      |      |   |        |               | 添加SSID |
| 数据为空      |      |   |      |      |      |   | 第一页上一页 | र<br><u> </u> | 页最后一页  |

点击 添加 SSID,即可进入 SSID 配置页面。SSID 配置包括基本配置、流量控制、认证时长 3 个方面。

#### ▶ 基本配置

配置 SSID 的加密类型、隐藏 SSID、QVLAN 等基本属性。

| 用户登录          |          |      |   | ×        |
|---------------|----------|------|---|----------|
| 基本配置          | 流量控制     | 认证时长 |   |          |
| 🦳 📝 启用该       | SSID ——— |      |   | <b>^</b> |
| SSID          |          |      |   |          |
| 加密类型          | 不加密 💙    |      |   |          |
| 无线密码          |          |      |   |          |
| <b>隐藏</b> 该SS | SID      |      |   |          |
|               | _AN      |      |   |          |
| VLAN ID       |          |      |   |          |
|               |          |      |   | •        |
|               |          |      | 硝 | 定 取消     |

IP-COM

以下是对页面显示参数的说明:

| 参数       | 说明                                                                                                    |
|----------|----------------------------------------------------------------------------------------------------|
| 启用该 SSID | 启用/禁用该无线网络。                                                                                                    |
| SSID     | 无线网络名称。SSID 支持中文字符(采用 UTF-8 编码格式)。                                                                                                    |
| 加密类型     | <ul> <li>无线网络的加密类型,支持以下3种:</li> <li>不加密:不加密无线网络,允许任意客户端接入。为了保障网络安全,不建议您选择此项;</li> <li>WPA-PSK:采用 WPA-PSK 安全模式,AES 加密算法加密无线网络;</li> <li>WPA2-PSK:采用 WPA2-PSK 安全模式,AES 加密算法加密无线网络。</li> <li>WPA2-PSK 具有比 WPA-PSK 更高的安全性,但 WPA-PSK 的兼容性可能更好。</li> </ul> |
| 无线密码     | WPA-PSK 或 WPA2-PSK 的预共享密钥。无线客户端连接本无线网络时,需要正确输入此密钥。                                                                                                    |
| 隐藏该 SSID | 勾选后,云 AP 将不广播本 SSID,本 SSID 也就不会显示在客户端的可用网络列表中,客户端连接本无线网络时,需要正确输入本 SSID。                                                                                                    |
| 启用 VLAN  | 启用/禁用本 SSID 的 QVLAN 功能。                                                                                                    |
| VLAN ID  | 设置本无线网络所属的 QVLAN。                                                                                                    |

#### > 流量控制

配置 SSID 的流量控制规则。

| 用户登录                            |                       |        |       |       | X        |
|---------------------------------|-----------------------|--------|-------|-------|----------|
| 基本配置                            | 流量控制                  | 认证时长   |       |       |          |
| 這量控制<br>单用户上传<br>单用户下载          |                       |        | KB/s  |       |          |
| <b>说明:</b><br>1. 0KB/<br>2. 请填3 | s表示不对用户进行<br>5大于0的整数. | 行流量控制. | 1.075 |       |          |
|                                 |                       |        |       | 确定 取消 | <b>∨</b> |

IP-COM

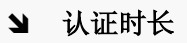

设置接入到 SSID 的无线客户端的认证类型及上网时长。

| 用户登录                          |                  |          |            |      | ×  |
|-------------------------------|------------------|----------|------------|------|----|
| 基本配置                          | 流量控制             | 认证时长     |            |      |    |
| → 认证时长<br>该SSID<br>每天累计上图     | 采用自动认证<br>列时长    | 1        | 分钟         |      |    |
| 重新认证时间<br><b>说明:</b><br>1.0分钟 | 间间隔<br>中表示上网时长不多 | 受限制或不需要重 | 分钟<br>新认证. |      |    |
|                               |                  |          |            | 确定 耳 | 贝消 |

以下是对页面按钮的说明:

| 参数            | 说明                                                             |  |  |  |  |  |
|---------------|----------------------------------------------------------------|--|--|--|--|--|
| 该 SSID 采用自动认证 | 勾选后,无线客户端连上本 SSID 后,无需认证,即可上网。                                 |  |  |  |  |  |
| 每天累计上网时长      | 设置 Web 认证用户接入到本 SSID 时,每天累计能上网的时长。<br>超过此时长后,用户被强制下线,当天再也不能上网。 |  |  |  |  |  |
| 重新认证时间间隔      | 设置 Web 认证用户每次认证之后能上网的时长,超过该时长后,<br>该用户需要重新认证才能上网。<br>提示        |  |  |  |  |  |
|               | "每天累计上网时长"和"重新认证时间间隔"均只针对 Web 认证用户有效,对于自动认证用户无效。               |  |  |  |  |  |

设置完成后,请点击确定,保存配置并返回无线配置页面。

|             |            |       | 无线配 | 置    |   |           |     |        |
|-------------|------------|-------|-----|------|---|-----------|-----|--------|
| 毎页展示 10 🛩   |            |       |     |      |   | 查找:       |     |        |
| 序号 ♦        | SSID       | 当前状态  | ÷   | 无线加密 | ÷ | VLAN支持    | ÷   | 删除     |
| 1           | IP-COM     | ✔ 己启用 |     | none |   | 未启用       |     | ×      |
|             |            |       |     |      |   |           |     | 添加SSID |
| 第1条至第1条 总共1 | ۱ <u>条</u> |       |     |      |   | 第一页 上一页 1 | 下一了 | 页 最后一页 |

点击√,禁用对应的 SSID;点击<sup>3</sup>,启用对应的 SSID;点击×,删除对应的 SSID。

IP-COM

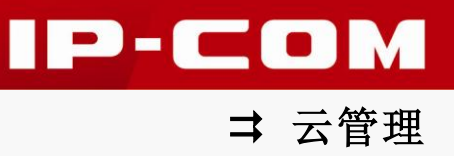

# 2 AP 管理

显示、管理已接入云 AC 的云 AP,点击『无线管理』→『AP 管理』进入页面。

|              |                       |         | _                  | AP         | 管理     | _                                         |     |               |        |          |
|--------------|-----------------------|---------|--------------------|------------|--------|-------------------------------------------|-----|---------------|--------|----------|
| 选择组名<br>専页展示 | G 所有组 ❤               | 添加组     | 删除当前组              |            |        |                                           | 查找: |               |        |          |
| 序号           | AP[部署分析]              | 描述[编辑]  | 分<br>组✦   IP地址  ≑  | 终端/限制<br>数 | SSID 👙 | 信道/射频/噪声                                  | \$  | 固件版<br>本      | 状态     | □ 全<br>选 |
| 1            | 00:b0:c6:10:e<br>9:30 | W75AP-2 | 192.168.100.<br>14 | 0 0/0      | 会议室    | 11 151/ 20M/2G,40M/5G<5G>-87<2.<br>4G>-77 | . 1 | WR75.08<br>04 | 离<br>线 |          |
| 2            | 00:b0:c6:15:9<br>e:b8 | W30AP   | 192.168.0.40       | 9/0        | 1号咖啡厅  | 9/ 40M<2.4G>-87                           | 1   | WR30.07<br>09 | 在<br>线 |          |
| 3            | 00:b0:c6:12:a<br>f:a0 | W75AP   | 192,168.0.39       | 7/0        | 2号咖啡厅  | 1/ unknown<2.4G>2 obss                    | 1   | WR75.08<br>04 | 在<br>线 |          |
|              |                       |         |                    | 分配分组       | 批量修改   | 重启服务 升级固件 下载APE                           | 志   | 恢复出厂          | 配置     | 删除       |
| [1 条至        | 3条 总共3条               |         |                    |            |        | 第一页上一                                     | 页   | 1 下一          | 页 1    | 最后一页     |

以下是对页面参数的说明:

| 参数       | 说明                                                                     |
|----------|------------------------------------------------------------------------|
| AP[部署分析] | 云 AP 的 MAC 地址。点击相应 MAC 地址可进行对云 AP 周围的无线环境进行分析。                         |
| 描述[编辑]   | 云 AP 的安装位置或名称描述。点击可编辑对应云 AP。                                           |
| 分组       | 云 AP 所属的分组。                                                            |
| IP 地址    | 云 AP 的 IP 地址。                                                          |
| 终端/限制数   | 当前接入云 AP 的无线客户端数量/云 AP 允许接入的无线客户端数量。<br>限制数为 0 表示不限制云 AP 允许接入的无线客户端数量。 |
| SSID     | 云 AP 的 SSID。一个云 AP 最多可同时配置 4 个 SSID。                                   |
| 信道/射频/噪声 | 云 AP 当前的工作信道/云 AP 使用的射频频段及带宽/云 AP 周围其它无 线信号的信号强度。                      |
| 固件版本     | 云 AP 的软件版本。                                                            |
| 状态       | 云 AP 的运行状态,包括"在线"和"离线"两种。                                              |

➡ 云管理

IP-COM

以下是对页面按钮的说明:

| 按钮     | 说明                                                                                                    |
|--------|----------------------------------------------------------------------------------------------------|
| 分配分组   | 用于设置选中的云 AP 所属的分组,便于后续按分组下发广告投放策略。                                                                                               |
| 批量修改   | 用于设置选中的云 AP。                                                                                                    |
| 重启服务   | 用于重启选中的云 AP 的服务。                                                                                                    |
|        | 用于升级选中的云 AP 软件。                                                                                                    |
| 升级固件   | ▲ 注意<br>AP 软件升级过程中,请勿断开 AP 电源,否则可能造成 AP 损坏!若是突<br>发断电,请重新进行升级;若突发断电后无法管理 AP,请联系售后维修。                                             |
| 下载AP日志 | 用于下载选中的云 AP 的日志信息。                                                                                                    |
| 恢复出厂配置 | 用于将选中的云 AP 恢复出厂设置。                                                                                                    |
| 删除     | 用于删除选中的处于离线状态的云 AP, 删除在线的云 AP 后, 云 AP 会<br>立马重新上线。<br><b>提示</b><br>删除云 AP 后, 它依然保留设备之前下发的配置, 用户仍可正常使用其<br>无线网络, 除非您将云 AP 恢复出厂设置。 |

如果你要分析某个云 AP 周围的无线环境,请点击"AP[部署分析]"下对应云 AP 的 MAC 地址, 云 AP 即可扫描周边环境的无线,并将周边的无线信号状况很直观地列出来,作为部署云 AP 的参考。

| 无线环境分析    | ×                       |
|-----------|-------------------------|
| - 部署环境扫描  |                         |
| 每页展示 10 💙 | 查找:                     |
| 虚拟MAC 4   | SSID ♦ 信号强度 ♦ 噪音 ♦ 信道 ♦ |
|           | 表中无可用数据                 |
| 数据为空      | 第一页上一页下一页最后一页           |
|           |                         |
|           | 开始分析 关闭                 |

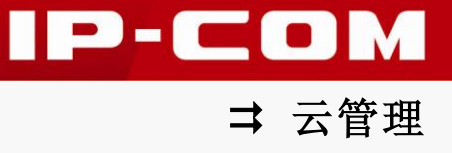

如果您需要修改某一个云 AP 的参数,点击对应云 AP 的描述即可进入到参数配置页面。云 AP 的参数配置包括基本参数、SSID 配置、射频配置、日志 4 个页面。

#### ↘ 基本参数

配置云 AP 的基本信息,如描述名、IP 地址、控制器 IP 地址、接入限制数等。

| 基本参数  | SSID配置   | 射頻配骨          | 日志     |      |    |  |
|-------|----------|---------------|--------|------|----|--|
|       | CON MILL | AT DAMALE.    | PH 124 |      |    |  |
| AP参数  |          |               |        |      |    |  |
| AP描述名 | IP-COM   | V1            |        |      |    |  |
| 地址获取  | 静态配置     | ī 🛩           |        |      |    |  |
| IP地址  | 192.168  | .0.1          |        |      |    |  |
| 掩码    | 255.255  | 255.255.255.0 |        |      |    |  |
| 网关    | 192.168  | .0.1          |        |      |    |  |
| 控制器地址 | 192.168  | .0.1          |        |      |    |  |
| 接入数限制 | 0        |               |        |      |    |  |
| 其他    | 关闭远      | 程调试接口         |        |      |    |  |
|       | — 关闭AF   | P上的信号指示灯      |        |      |    |  |
|       | ── 禁止 AF | ▶自动切换成DHC     | P      |      |    |  |
|       |          |               |        |      |    |  |
|       |          | 保存配置          | 配置生效   | 重新启动 | 取消 |  |

以下是对页面参数的说明:

| 参数     | 说明                                                                                                    |
|--------|----------------------------------------------------------------------------------------------------|
| AP 描述名 | 修改云 AP 的安装位置描述,如 "3 楼客厅"。                                                                                     |
|        | 选择云 AP 的地址获取方式,包括"DHCP 分配"和"静态配置"两种。                                                                          |
| 地址获取   | <ul> <li>DHCP 分配: 云 AP 从 DHCP 服务器自动获取其 IP 地址、掩码、 网关信息。</li> <li>静态配置: 您必须手动填写云 AP 的 IP 地址、掩码、网关信息。</li> </ul> |

| IP 地址              | 查看、修改(地址获取方式为静态配置时)云 AP 的 IP 地址。                                                     |
|--------------------|--------------------------------------------------------------------------------------|
| 掩码                 | 查看、修改(地址获取方式为静态配置时)云 AP IP 地址的子网掩码。                                                  |
| 网关                 | 查看、修改(地址获取方式为静态配置时)云 AP 的默认网关。                                                       |
| 控制器地址              | 设置云 AP 接入的云 AC 的域名。                                                                  |
| 接入数限制              | 设置云 AP 最大允许接入的无线客户端数量。当连上该云 AP 的无线<br>客户端数量达到接入数限制值后,该云 AP 不再接受无线连接请求。<br>为 0 表示不限制。 |
| 关闭远程调试接口           | 勾选后,关闭云 AP 用于调试使用的 telnet 功能。                                                        |
| 关闭 AP 上的信号指<br>示灯  | 勾选后,关闭云 AP 的 LED 显示。                                                                 |
| 禁止AP 自动切换成<br>DHCP | 勾选后,禁止自动将云 AP 的 IP 地址由静态设置转为 DHCP 获取。                                                |

#### ¥ SSID 配置

配置云 AP 的 SSID, 一个云 AP 最多能同时配置 4 个 SSID。

### 🚽 提示

您需要首先在『无线管理』→『无线配置』页面添加供云 AP 选择的 SSID。

| 配置AP参数                                           |                        |      |      |        | × |
|--------------------------------------------------|------------------------|------|------|--------|---|
| 基本参数                                             | SSID                   | 射頻配置 | 日志   |        |   |
| SSID<br>选择SSID1<br>选择SSID2<br>选择SSID3<br>选择SSID4 | IP-COM<br>禁用 ♥<br>禁用 ♥ |      |      |        |   |
|                                                  | _                      |      |      |        | ~ |
|                                                  |                        | 保存配置 | 配置生效 | 重新启动取润 | 肖 |

10

IP-COM

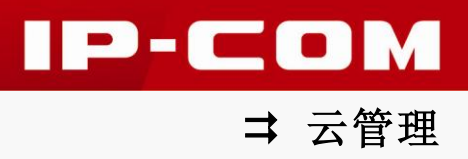

#### ¥ 射频配置

| 配置AP参数  | t          |         |         |      | ×  |
|---------|------------|---------|---------|------|----|
| 基本参数    | SSID配置     | 射頻配置    | 日志      |      |    |
| — 🖌 关闭  | 终端漫游辅助     |         |         |      |    |
| 信号检测的   | 网值:        |         | dBm     |      |    |
| 信号检测频   | 页率:        |         | 秒       |      |    |
|         |            |         |         |      |    |
| 其他配到    | e          |         |         |      |    |
| 射频频段:   | 关闭2.       | 4G      |         |      |    |
| 20M/40M | I: 20M/2.4 | G 🛩     |         |      |    |
| OBSS混合  | ስ: 🛛 禁止 🛩  |         |         |      |    |
| 功率调整:   | -1         | dbm 重新记 | 十算 当前功率 | :1   |    |
| 信道选择:   | 自动 🛩       | 重新协商    | 当前信道:1  |      |    |
|         |            |         |         |      | ~  |
|         |            | 保存配置    | 配置生效    | 重新启动 | 取消 |

设置云 AP 的终端漫游辅助功能及射频频段、信道、信道带宽、功率等射频参数。

#### 以下是对页面参数的说明:

| 参数       | 说明                                                                                                |
|----------|---------------------------------------------------------------------------------------------------|
| 关闭终端漫游辅助 | 禁用/启用无线终端信号检测功能。                                                                                  |
| 信号检测阈值   | 开启终端漫游辅助功能时,设置云 AP 可接受的无线客户端信号强度。<br>如果无线客户端信号强度比此阀值小,云 AP 将主动断开无线客户端,<br>确保无线客户端主动连接到信号比较强的云 AP。 |
| 信号检测频率   | 开启终端漫游辅助功能时,设置云 AP 检测无线客户端信号强度的频率。                                                                |
| 射频频段     | 勾选复选框,关闭云 AP 该频段的无线功能。                                                                            |

Г

|         | 设置云 AP 的信道带宽。                                                      |
|---------|--------------------------------------------------------------------|
|         | • 20M/2.4G:在 2.4G 频段上,云 AP 限制信道带宽为 20MHz。                          |
| 20M/40M | • 20,40M/2.4G: 在 2.4G 频段上,云 AP 根据周围环境,自动调<br>整信道带宽为 20MHz 或 40MHz。 |
|         | • 20M/2.4G, 40M/5G: 在 2.4G 频段上, 云 AP 限制信道带宽为                       |
|         | 20MHz;在 5G 频段上,云 AP 限制信道带宽为 40MHz。                                 |
|         | OBSS(Overlap Basic Service Set,交叠的基本业务)。                           |
| OBSS 混合 | • 开启:开启自动频宽选择;                                                     |
|         | • 禁止: 强制 AP 为 40MHz 频宽。                                            |
| 功率调整    | 设置 AP 的发射功率,显示当前 AP 的发射功率值。                                        |
|         | 选择 AP 的无线工作频段,显示 AP 当前的工作信道。                                       |
| 信道选择    | 设置为自动时, AP 会根据最后 5 分钟的信道健康状况自动调节到比                                 |
|         | 较健康的信道。点击 重新协商 可以让 AP 立即选择比较健康的信道。                                 |

#### ン 日志

显示云 AP 的运行日志。

| 基本参数 | SSID配置 | 射頻配置 | 日志 |       |
|------|--------|------|----|-------|
| AP运行 | 日志     |      |    |       |
|      |        |      |    | <br>_ |
|      |        |      |    |       |
|      |        |      |    |       |
|      |        |      |    |       |
|      |        |      |    |       |
|      |        |      |    |       |
|      |        |      |    |       |
|      |        |      |    |       |

## 1注意

每次配置完后,请点击 配置生效,让云 AC 把配置下发到云 AP,使配置生效。

IP-COM

⇒ 云管理

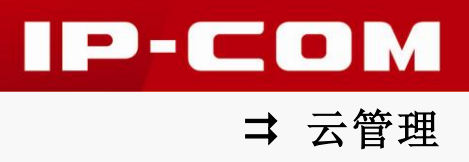

# 3 无线用户

| 序号 👌 | 在线 🔺 | MAC 🔶             | IP地址            | 接入点        | SSID                 |
|------|------|-------------------|-----------------|------------|----------------------|
| 1    | 活动中  | 68:9c:70:ae:fD:c0 | 192.168.0.58    | W75AP      | FREE_WiFi1 (-63dBm)  |
| 2    | 高线   | 00:0c:e7:12:8a:09 | 192.168.0.40    | W30AP      | FREE_WiFi2(-80dBm)   |
| 3    | 高线   | 00:f1:40:61:0d:6f | 192.168.0.49    | W75AP      | FREE_WiFi3 (-44dBm)  |
| 4    | 高线   | 10:40:f3:0f:4b:a5 | 192.168.0.38    | W40AP-1011 | FREE_WiFi4(-54dBm)   |
| 5    | 高线   | 20:08:ed:c0:a2:ab | 192.168.0.47    | W75AP      | FREE_WiFi5(-64dBm)   |
| 6    | 高线   | 20:a9:9b:19:c9:20 | 192.168.0.101   | W75AP      | FREE_WiFi6 (-59dBm)  |
| 7    | 离线   | 38:bc:1a:02:58:f8 | 192.168.0.26    | W75AP      | FREE_WiFi7 (-64dBm)  |
| 8    | 离线   | 40:f0:2f:f4:1e:c1 | 192.168.0.52    | W75AP      | FREE_WiFi8(-47dBm)   |
| 9    | 离线   | 44:33:4c:e6:a7:35 | 192.168.220.122 | XX40AP     | FREE_WiFi9 (-6dBm)   |
| 10   | 离线   | 84:38:35:91:1f:31 | 192.168.220.179 | XX40AP     | FREE_WiFi10 (-43dBm) |
|      |      |                   |                 |            | 清理离线用户               |

显示接入到云 AP 的无线客户端信息,点击『无线管理』→『无线用户』进入页面。

# 用户管理

云认证系统,用于统一管理接入到云 AP、X3/M50、M100/M300/M500、V1 的用户认证策略, 包括以下两部分内容:

在线用户:显示当前在线用户的具体信息;

组/用户管理:添加用户组/账号,设置用户认证策略(自动认证/Web认证)。

### 1 在线用户

点击『用户管理』→『在线用户』进入页面。

|       |                   |         |               | 在线用户              |       |              |        |             |      |
|-------|-------------------|---------|---------------|-------------------|-------|--------------|--------|-------------|------|
| 每页展示  | 10 💙              |         |               |                   |       |              | 겉      | <b>重找</b> : |      |
| 序号    | 用户名 🔺             | 组名 🕴    | IP地址 🔶        | MAC地址 🕴           | 认证方式  | SSID 🔶       | 接入位置   | 在线时长 🕴      | 操作   |
| 1     | 123               | default | 192.168.0.23  | e0:06:e6:c3:40:4b | Web认证 | default_ssid | M50    | 52分钟        | 强制下线 |
| 2     | 94:94:26:02:15:f6 | default | 192.168.0.14  | 94:94:26:02:15:f6 | 自动认证  | szwjrc       | W75AP  | 1小时59分钟     | 强制下线 |
| 3     | auto_163          | default | 192.168.0.163 | 08:00:27:d6:38:5f | 自动认证  | default_ssid | M50    | 1小时1分钟      | 强制下线 |
| 4     | f0:25:b7:3d:22:d1 | default | 192.168.0.34  | f0:25:b7:3d:22:d1 | 自动认证  | szwjrc       | W75AP  | 2小时16分钟     | 强制下线 |
| 5     | f8:3d:ff:76:88:f6 | default | 192.168.0.36  | f8:3d:ff:76:88:f6 | 自动认证  | szwjrc       | W75AP  | 4小时18分钟     | 强制下线 |
| 6     | qq-               | qq      | 192.168.0.251 | fc:4d:d4:f8:71:83 | Web认证 | default_ssid | M50    | 54分钟        | 强制下线 |
| 7     | qq-佘高元            | qq      | 192.168.0.43  | 04:7d:7b:08:b7:3e | Web认证 | default_ssid | M50    | 1小时1分钟      | 强制下线 |
| 8     | qq-喵喵灰太狼          | qq      | 192.168.0.162 | 44:37:e6:a0:f7:73 | Web认证 | default_ssid | M50    | 50分钟        | 强制下线 |
| 9     | qq-夢の島            | qq      | 192.168.0.120 | fc:4d:d4:f8:71:ce | Web认证 | default_ssid | M50    | 52分钟        | 强制下线 |
| 10    | qq-空心大萝卜          | qq      | 192.168.0.30  | 28:51:32:04:b3:0b | Web认证 | default_ssid | M50    | 45分钟        | 强制下线 |
| 第1条至3 | 夏10条 总共10条        |         |               |                   |       | 第一           | 一页 上一页 | 1 下一页       | 最后一页 |
|       |                   |         |               |                   |       |              |        |             |      |
|       |                   |         |               |                   |       |              |        |             |      |

如果您想让某在线用户需要重新认证后才能继续上网,请点击对应用户后的强制下线。

### 2 组/用户管理

请先添加用户组,再添加用户账号。点击『用户管理』→『组/用户管理』进入页面。

# - 提示

默认情况下,已存在一个默认用户组"default"。

IP-COM

⇒ 云管理

|     | ⇒   | 云管理 |
|-----|-----|-----|
| 户管理 |     |     |
|     | 查找: |     |

| ₩₩₩75 10 ♥ |                           |        |          |         |        |      |
|------------|---------------------------|--------|----------|---------|--------|------|
| 序号 ♦       | 上网帐号                      | ▲ 所属約  | 1 🕴 地址绑定 | ♦ 账号有效期 | ♦ 状态 ♦ | 全选   |
| 1          | 08:10:77:8d:8f:52(自动认证用户) | defaul | t 无      | 永久有效    | ✔ 已启用  |      |
| 2          | 08:57:00:08:50:4e(自动认证用户) | defaul | t 无      | 永久有效    | ✔ 已启用  |      |
| 3          | Oc:96:bf.eb:b6:9a(自动认证用户) | defaul | t 无      | 永久有效    | ✔ 已启用  |      |
| 4          | 123(1)                    | defaul | t 无      | 永久有效    | ✔ 已启用  |      |
| 5          | 20:08:ed:c0:a2:ab(自动认证用户) | defaul | t 无      | 永久有效    | ✔ 已启用  |      |
| 6          | 20:a9:9b:19:c9:20(自动认证用户) | defaul | t 无      | 永久有效    | ✔ 已启用  |      |
| 7          | 40:10:2f.f4:1e:c1(自动认证用户) | defaul | t 无      | 永久有效    | ✔ 已启用  |      |
| 8          | 64:09:80:ec:9c:c9(自动认证用户) | defaul | t 无      | 永久有效    | ✔ 已启用  |      |
| 9          | 84:38:35:91:1f:31(自动认证用户) | defaul | t 无      | 永久有效    | ✔ 已启用  |      |
| 10         | 8c:58:77:1b:48:ad(自动认证用户) | defaul | t 无      | 永久有效    | ✔ 已启用  |      |
|            |                           |        |          |         | 添加用户   | 删除用户 |

组/用

#### ▶ 用户组操作

#### 查看用户组及该用户组所包含的用户:

点击页面上方的"所有组"下拉菜单,选择您想要查看的用户组。

#### 添加用户组:

1 点击页面上方的 添加组,进入用户组添加页面;

2 在"组名"栏输入您想添加的用户组的名称后,点击确定。

| 添加组 |    | ×  |  |
|-----|----|----|--|
| 组名: |    |    |  |
|     | 确定 | 取消 |  |

#### 删除用户组:

点击页面上方的"所有组"下拉菜单,选择您想要删除的用户组;

2 点击 删除当前组。

#### / 提示

- 删除了某用户组,属于该用户组下的所有用户账号都会被删除;
- default 组为默认组。删除默认组时,只会删除该组下的用户,该组本身不能被删除。

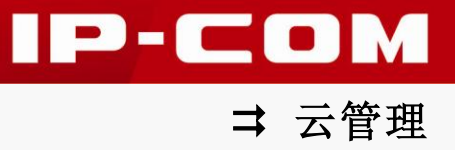

#### ▶ 用户操作

#### 添加用户:

云认证系统支持"自动认证"和"Web 认证"两类用户账号。如果您需要添加用户账号, 请点击页面下方的 添加用户 进入页面。

| - 🖌 启用该用)                                                                   | <u></u>      | <br> | <br> |
|-----------------------------------------------------------------------------|--------------|------|------|
| 账号:                                                                         |              |      |      |
| 描述:                                                                         |              |      |      |
| )自动认证                                                                       |              |      |      |
| - 💿 web认证                                                                   |              | <br> |      |
| 密码:                                                                         |              |      |      |
| 确认密码:                                                                       |              |      |      |
|                                                                             |              | 1    |      |
| 1 允许多人同时                                                                    | İ使用此账号在线<br> |      |      |
|                                                                             |              |      |      |
| 一<br>用户所属组:                                                                 | qq 💙         |      |      |
| 用户所属组:<br>生效时间:                                                             | qq 💙         |      |      |
| <ul> <li>用户所属组:</li> <li>生效时间:</li> <li>永久生效</li> </ul>                     | qq 💙         |      |      |
| <ul> <li>用户所属组:</li> <li>生效时间:</li> <li>永久生效</li> <li>在此时刻后:</li> </ul>     | qq 💙         |      |      |
| <ul> <li>用户所属组:</li> <li>生效时间:</li> <li>●永久生效</li> <li>○ 在此时刻后:</li> </ul>  | qq 💙         |      |      |
| <ul> <li>用户所属组:</li> <li>生效时间:</li> <li>● 永久生效</li> <li>○ 在此时刻后:</li> </ul> | qq 💙         |      |      |

以下是对页面参数的说明:

| 参数    | 说明          |
|-------|-------------|
| 启用该用户 | 启用/禁用本用户账号。 |

账号 用户账号。 本用户账号的描述。 描述 选中后,本用户账号使用自动认证。 自动认证 自动认证用户接入后可直接上网,不会被推送广告。 选中后,本用户账号使用 Web 认证。启用 Web 认证功能,您还需要在 Web 认证 『广告管理』页面添加广告,并设置广告投放策略。 密码 用户账号使用 Web 认证时,输入本用户的 Web 认证密码。 确认密码 用户账号使用 Web 认证时,再次输入本用户的 Web 认证密码。 勾选:表示该账号只能供特定的用户使用(添加时请注意格式)。 • 如果设置如下: 192.168.0.88 00-B0-C6-88-88-88 192.168.0.88/00-B0-C6-88-88-88 表示以下用户可以使用此账号: 仅允许用户使用 ① IP 为 192.168.0.88 的用户。 以下 IP 和 MAC ② MAC 为 00-B0-C6-88-88-88 的用户。 ③ IP 为 192.168.0.88 且 MAC 为 00-B0-C6-88-88-88 的用户。 不勾选:表示任意 IP 或 MAC 的用户都可以使用此账号。 🦉 提示 自动认证时,请在此填入使用自动认证上网的用户的 IP 或 MAC 地址。 勾选,表示该账号可以同时供多人使用:不勾选,表示该账号同时只能 允许多人同时使 用此账号在线 供一个用户使用。 选择本用户账号所属的用户组。 提示 用户所属组 为了方便配置广告投放策略,建议不要将自动认证用户和 Web 认证用户 放在同一组。 设置本用户账号的生效时间,可设置为"永久生效"或"在此时刻后过 生效时间 期"。选择"在此时刻后过期"时,需要在下边的输入栏里输入具体时间。

#### 删除用户:

如果您想删除某用户,请选中该用户后,点击 删除用户。

IP-COM

⇒ 云管理

# 网点管理

查看、管理与您云端账号相关联的所有上网行为管理及微企无线设备,包括以下两部分内容: 上网行为管理: 查看、管理您各地的上网行为管理设备(M100、M300、M500); 微企无线: 查看、管理您各地的微企无线设备(X3、M50、V1)。

### 1 上网行为管理

目前支持 IP-COM 的 M100、M300、M500 型号。点击『网点管理』→『上网行为管理』进入页面。

| 所有设备             |        |              |      |        |                     |
|------------------|--------|--------------|------|--------|---------------------|
| 毎页展示 10 🌱        |        |              |      | 查      | 找                   |
| 网关ID ▲           | 帐号     |              | 设备名  | ♦ 状态 ♦ | 活跃时间 🔶              |
| 772E5B0BB6D0761B | ip-com | 183.14.18.16 | M300 | 在线     | 2014-08-04 14:06:05 |
| 第1条至第1条 总共1条     |        |              |      | 第一页上一页 | 1 下一页 最后一页          |
|                  |        |              |      |        |                     |
|                  |        |              |      |        |                     |
|                  |        |              |      |        |                     |
|                  |        |              |      |        |                     |
|                  |        |              |      |        |                     |
|                  |        |              |      |        |                     |
|                  |        |              |      |        |                     |

以下是对页面显示参数的说明:

| 参数    | 说明                                         |
|-------|--------------------------------------------|
| 网关 ID | 上网行为管理设备的网关ID。                             |
| 账号    | 和该上网行为管理设备关联的云端账号。                         |
| 设备 IP | 上网行为管理设备的WAN口IP地址,点击可进入该上网行为管理设备的Web 管理页面。 |
| 设备名   | 上网行为管理设备的名称描述。                             |
| 状态    | 上网行为管理设备的云端接入状态,"在线"或"离线"。                 |
| 活跃时间  | 上网行为管理设备最近一次连上云端的时间。                       |

IP-COM

⇒ 云管理

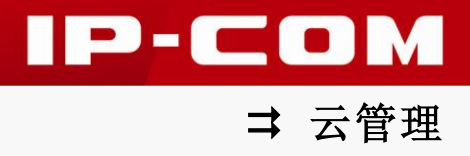

# 2 微企无线

目前支持 IP-COM 的 X3、M50、V1 型号。点击『网点管理』→『微企无线』进入页面。

| 微企无线 |                   |        |                   |       |         |                     |
|------|-------------------|--------|-------------------|-------|---------|---------------------|
|      | 毎页展示 10 * 査批      |        |                   |       |         |                     |
|      | 网关ID ▲            | 帐号 ♦   | 设备IP ♦            | 设备名   | 状态  ♦   | 活跃时间 🔶              |
|      | 00:b0:c6:00:00:09 | ip-com | 183.14.18.16      | M50-1 | 离线      | 2014-08-04 15:25:51 |
|      | 00:b0:c6:0f:a0:be | ip-com | 116.24.101.9<br>3 | M50-2 | 在线      | 2014-08-04 15:32:14 |
|      | 00:b0:c6:0f:f0:be | ip-com | 183.14.18.16      | M50-3 | 在线      | 2014-08-04 15:30:09 |
|      | 00:b0:c6:1a:7d:98 | ip-com | 183.14.18.16      | M50-4 | 在线      | 2014-08-04 15:31:57 |
|      | 氟1条至氟4条 总共4条      |        |                   | [     | 第一页 上一页 | 1 下一页 最后一页          |
|      |                   |        |                   |       |         |                     |
|      |                   |        |                   |       |         |                     |
|      |                   |        |                   |       |         |                     |

以下是对页面参数的说明:

| 参数    | 说明                       |
|-------|--------------------------|
| 网关ID  | 微企无线设备的 eth0 接口的 MAC 地址。 |
| 账号    | 和该微企无线设备关联的云端账号。         |
| 设备 IP | 微企无线设备的 WAN 口 IP 地址。     |
| 设备名   | 微企无线设备的名称描述。             |
| 状态    | 微企无线设备的云端接入状态,"在线"或"离线"。 |
| 活跃时间  | 微企无线设备最近一次连上云端的时间。       |

# 广告管理

管理推送给接入到云 AP、X3/M50、M100/M300/M500、V1 并通过 Web 认证上网的用户的 广告,包括以下两部分内容:

我的广告:设计推送给 Web 认证用户的广告内容;

广告投放:设置广告投放策略。

### 1 我的广告

点击『广告管理』→『我的广告』进入页面。即可看到已添加的广告,了解所有广告目前的 状态。根据需要,您可以添加广告,还可以对已添加的广告进行修改、预览、删除等操作。

| 我的广告                                        |    |       |            |         |  |
|---------------------------------------------|----|-------|------------|---------|--|
| 每页展示 10 · · · · · · · · · · · · · · · · · · |    |       |            |         |  |
| 名称                                          | 样式 | 操作    | 状态         | 全选      |  |
| IP-COM X3 450M 无线WIFI广告路由                   |    | 修改 预览 | 未投放        |         |  |
| IP-COM_1                                    |    | 修改 预览 | 已投放        |         |  |
| IP-COM_2                                    |    | 修改 预览 | 已投放        |         |  |
|                                             |    |       | 添加广告       | 告 删除所选  |  |
| <b>第1条至第3条</b> 总共3条                         |    | 第一]   | 瓦 上一页 1 下- | 一页 最后一页 |  |

点击 添加广告,进入广告设计页面。广告设计包括样式选择、基本信息、广告图片管理、 链接管理、认证选项 5 个方面。

#### ▶ 样式选择

选择广告推送页面的样式,不同的云端账号所支持的广告样式可能有所不同。点击图片可了 解对应样式的具体细节。

| ● 选择 | ○选择 | ○选择 | ○选择 |
|------|-----|-----|-----|

IP-COM

#### ▶ 基本信息

根据页面提示设置广告推送页面的基本信息。

| 基本信息    |                                     |           |                        |
|---------|-------------------------------------|-----------|------------------------|
| 产生夕粉,   |                                     |           | 1                      |
| / 百白竹,  |                                     |           | ]                      |
| 豆束后跳转主: | 请输入登求后跳转的地址                         |           | ]                      |
| Logo文件: | 请选择文件                               | 选择        |                        |
| 版权信息:   | └请输入版权信息<br>示例:©2007-2014 深圳市联科通网络技 | 医术有限公司 版权 | <br> 所有 粵 CP备07504624号 |

以下是对页面参数的说明:

| 参数      | 说明                               |
|---------|----------------------------------|
| 广告名称    | 输入本条广告的名称,必填。                    |
| 登录后跳转至  | 输入用户成功登录后跳转到的网址,支持域名和 IP 的形式,必填。 |
| Logo 文件 | 上传商家的 Logo 图片文件。支持自适应,不能大于 1M。   |
| 版权信息    | 输入本条广告的版权信息。                     |

#### ¥ 广告图片管理

添加广告图片。根据不同广告样式模板,支持的广告图片数也有所不同。

| 广告 | 广告图片管理(当前样式支持添加4个广告图片) |    |    |    |  |
|----|------------------------|----|----|----|--|
|    |                        |    |    |    |  |
|    | 名称                     | 图片 | 链接 | 操作 |  |
|    |                        |    |    | 添加 |  |

点击 添加,添加广告图片。广告图片文件宽高比是 16:9,支持自适应,文件大小不能大于 1M,支持关联链接。

#### ¥ 导航链接管理

添加广告链接。根据不同广告样式模板,支持的广告链接数也有所不同。

| 导航链接管理(当前样式支持添加4个导航链接) |    |    |    |  |
|------------------------|----|----|----|--|
|                        |    |    |    |  |
|                        | 名称 | 链接 | 操作 |  |
|                        |    |    | 添加 |  |

点击 添加 , 添加广告链接。广告链接支持域名和 IP 的形式。

IP-COM

⇒ 云管理

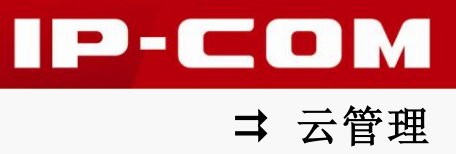

#### ↘ 认证选项

设置认证模式,支持短信认证、QQ认证、微信认证(关联微信公众账号)、Web认证。

| 认证选项      |            |    |
|-----------|------------|----|
| ✓ 开启短信认证  |            |    |
| ✓ 开启微信认证  |            |    |
| 微信公众号:    | 请输入微信公众号   |    |
| 微信公众号名称:  | 请输入微信公众号名称 |    |
| 微信公众号二维码: | 诸选择文件      | 选择 |
|           |            |    |

### 提示

微信公众号与云端账号具体关联方法,请参考微信公众号关联。

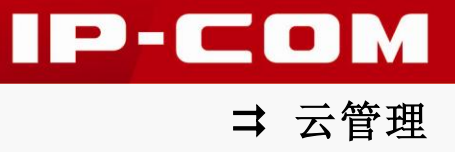

### 2 广告投放

添加广告后,请在此设置广告投放策略,给接入到不同设备/SSID 的用户推送不同的广告。 点击『广告管理』→『广告投放』进入页面。

|           |          | 广告   | 投放    |      |     |     |      |
|-----------|----------|------|-------|------|-----|-----|------|
| 每页展示 10 😒 |          |      |       |      | 查找: |     |      |
| AP分组      | <b>A</b> | SSID | Å     | 广告名称 | \$  | 操作  | 全选   |
|           |          | 表中无  | 日可用数据 |      |     |     |      |
|           |          |      |       |      |     | 添加  | 删除所选 |
| 数据为空      |          |      |       | 第一页  | 上一页 | 下一页 | 最后一页 |
|           |          |      |       |      |     |     |      |

点击 添加,设置广告投放策略。

| 添加      |                |                   | × |
|---------|----------------|-------------------|---|
| AP分组    | SSID           | 广告名称              |   |
| 所有组 (2) | 所有SSID         | IP-COM X3 450M 无线 |   |
|         | ip-com-phoniia | IP-COM_1          |   |
|         | IP-COM_131B80  | IP-COM_2          |   |
|         | IP-COM_130511  |                   |   |
|         |                |                   |   |
|         |                |                   |   |
|         |                |                   |   |
|         |                |                   |   |
|         |                |                   |   |
|         |                |                   |   |
|         |                | 确定即消              |   |

#### 以下是对页面参数的说明:

| 参数    | 说明               |
|-------|------------------|
| AP 分组 | 选择 AP 所在的分组。     |
| SSID  | 选择要设置广告认证的 SSID。 |
| 广告名称  | 选择对应 SSID 投放的广告。 |

# 账号管理

修改云账号密码以及设置认证短信配置,包括以下两部分内容:

密码修改:修改云账号密码,为了网络安全,建议进行修改;

认证短信配置: 客户端的上网认证方式为短信认证时, 需要设置认证短信配置。

### 1 密码修改

为了防止别人使用您的云端账号进入到 IP-COM 云管理系统,影响网络安全,请您修改云端 账号的登录密码。点击『账号管理』→『密码修改』进入页面。

| 密码修改   |                                                        |
|--------|--------------------------------------------------------|
| 请输入旧密码 |                                                        |
| 请输入新密码 |                                                        |
| 请确认密码  |                                                        |
| 确认取消   |                                                        |
|        |                                                        |
|        | 空码修改       请输入旧密码       请输入新密码       请确认密码       确认 取消 |

修改密码后,将自动跳转到 IP-COM 云管理系统登录页面,请在此重新输入云端账号和您修改后的登录密码重新登录。

| 云管理后台     |                                         | - • X |
|-----------|-----------------------------------------|-------|
| ← → C ♠ [ | ] id. ip-com. com. cn/admin/login. html | ☆ =   |
|           | IP-COM云管理系统                             |       |
|           | 帐号                                      |       |
|           | 密码                                      |       |
|           | 登录                                      |       |

IP-COM

⇒ 云管理

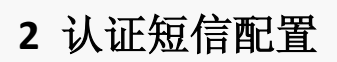

无线认证方式是短信认证时,需要在本页面进行认证短信配置。点击『账号管理』**→**『认证 短信配置』进入页面。

|       | 认证短信配置 |  |
|-------|--------|--|
| 服务提供商 | 吉信通    |  |
| 发送账号  |        |  |
| 发送密码  |        |  |
| 发送签名  |        |  |
| 发送内容  |        |  |
|       | 确定 取消  |  |

以下是对页面参数的说明:

| 参数    | 说明                                |
|-------|-----------------------------------|
| 服务提供商 | 通信平台,为只读项。                        |
| 发送账号  | 输入在吉信通官网注册的账号。                    |
| 发送密码  | 输入在吉信通官网注册的账号对应的密码。               |
| 发送签名  | 设置发送的短信内容的签名信息,可以设置为标志性的名称,如公司名称。 |
| 发送内容  | 设置要发送的内容。                         |

IP-COM

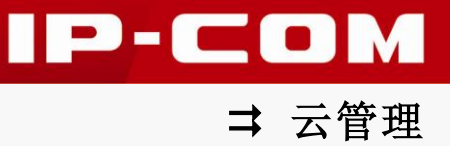

# 数据中心

查看接入到支持 IP-COM 管理系统的客户端总数、认证方式的使用情况以及广告的使用情况。 包括以下两部分内容:

<u>客流分析</u>:查看某一天或某一个月的无线接入情况以及认证方式的使用情况; 广告推广:查看某个月的广告展示情况以及各个广告的分布情况。

### 1 客流分析

显示无线接入总数及无线客户端认证情况。点击『数据中心』→『客流分析』进入页面,查 看无线客户端接入支持 IP-COM 云管理系统的设备的情况以及无线客户端的认证方式情况。

#### ↘ 按天统计

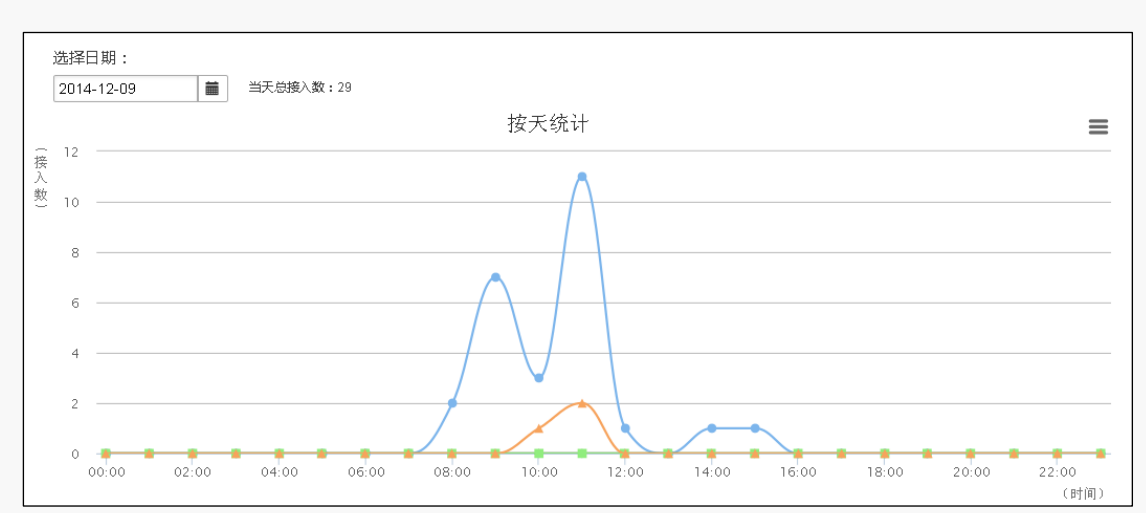

某一天的无线接入情况。

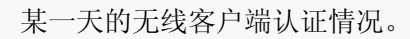

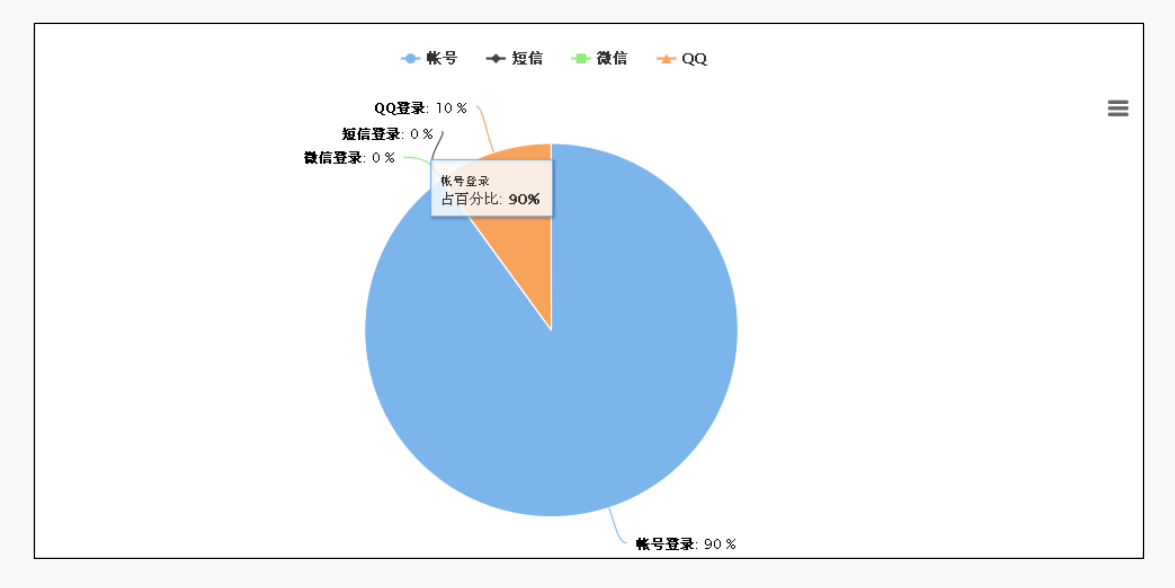

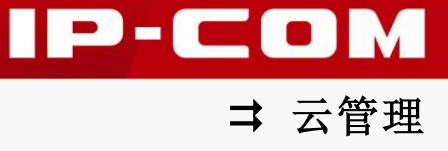

#### ↘ 按月统计

某个月的无线接入情况。

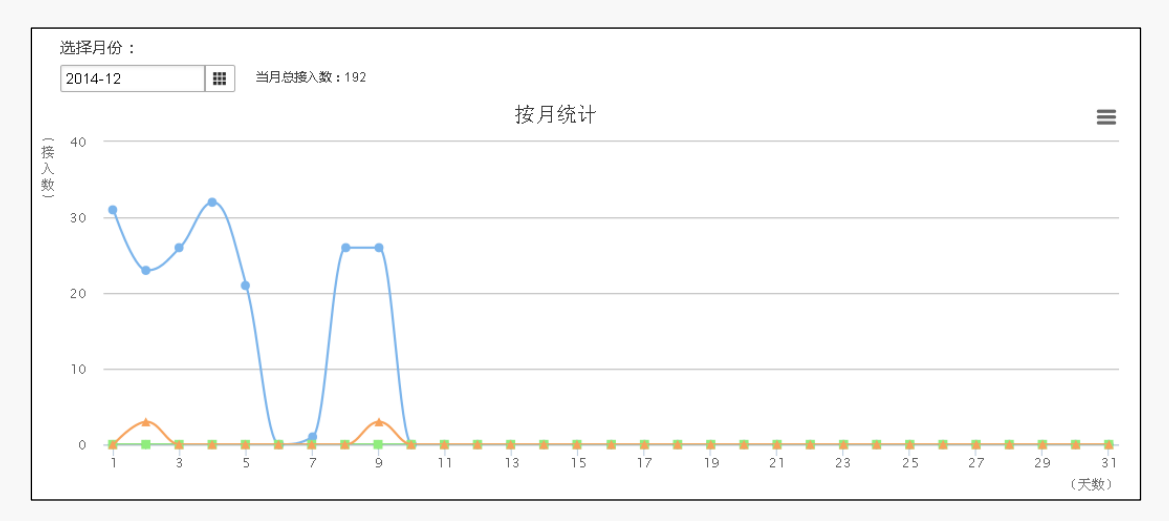

#### 某个月的无线客户端认证情况。

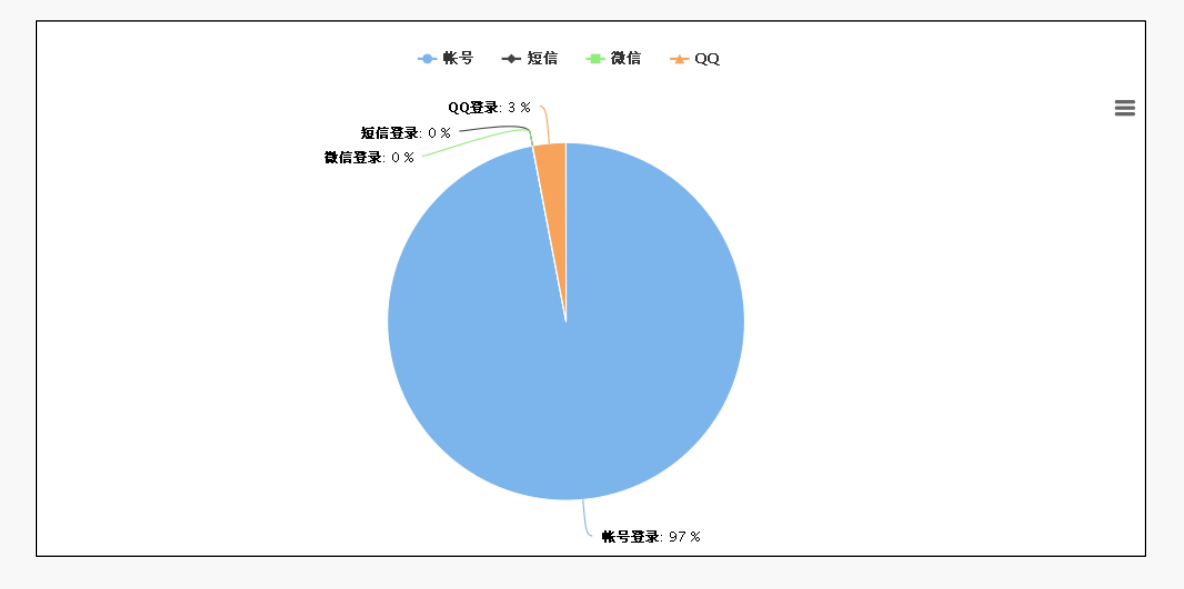

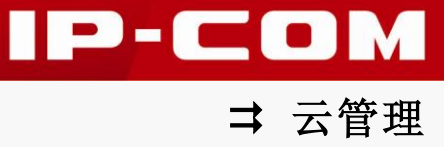

### 2 广告推广

显示广告的展示次数及广告对应的 SSID 的情况。点击『数据中心』→『广告推广』进入页 面。

#### ↘ 广告展示

某个月的广告展示情况。

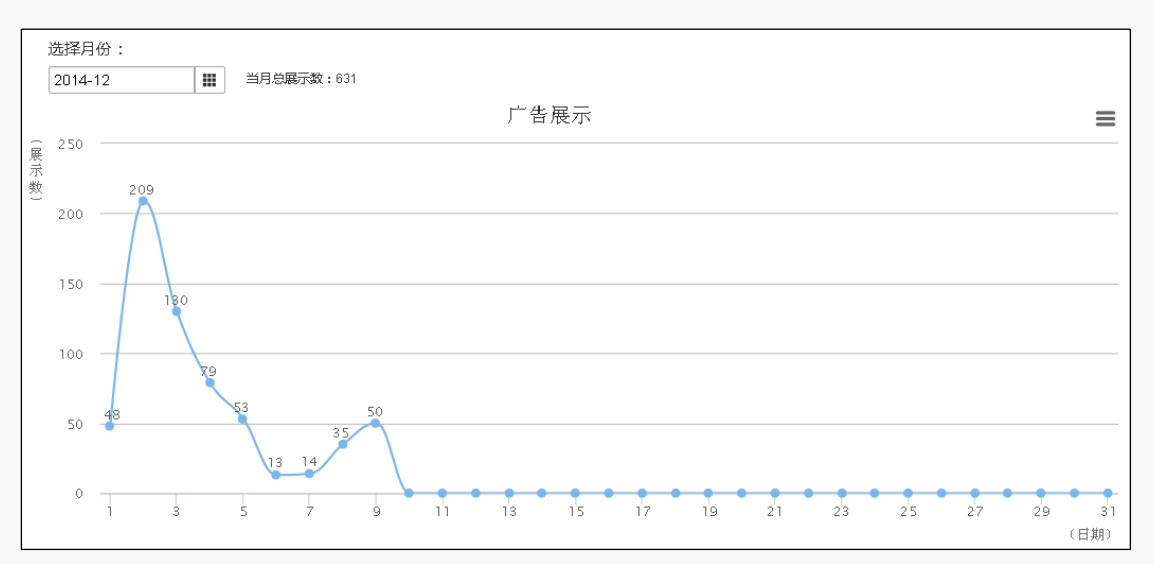

#### ▶ 广告推广

IP-COM 云管理系统上广告的分布情况。

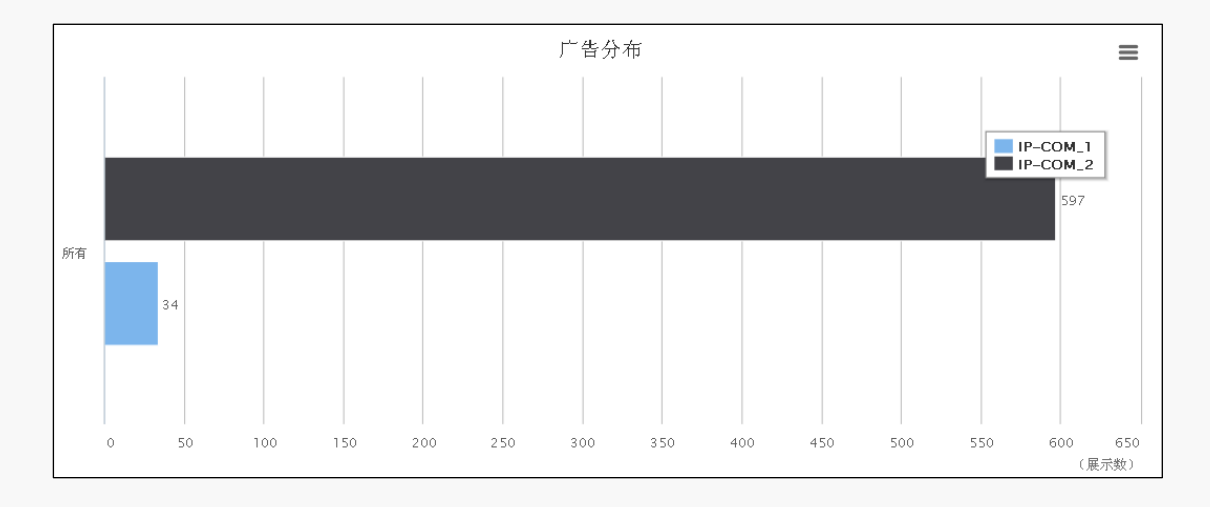

# 第Ⅲ部分

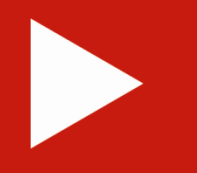

# 附录

微信公众号关联 手机版网络认证中心

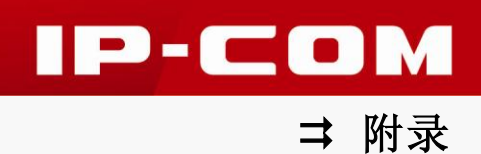

微信公众号关联

#### 步骤1:申请微信公众号。

登录到 <u>http://weixin.qq.com</u>,点击【公众平台】申请微信公众号。

#### 步骤 2: 将云端账号与微信公众号关联。

登录公众账号,点击左侧菜单『自动回复』后,将右边页面的『被添加自动回复』、『消息自动回复』、『关键词自动回复』中的回复消息内容配置为"欢迎使用 IP-COM WIFI 认证系统! 点击<a href="http://id.ip-com.com.cn/weixin.php?account=ip-com">我要上网</a>即可上网。"

### 🚺 注意

- 回复消息内容中的链接地址是固定格式,一定要有!
- 您的云端账号需要关联微信时,只需要将 "account=ip-com" 后面的 "ip-com" 修改为 您自己的云端账号即可。

#### 步骤 3: 在广告里关联微信公众号。

登录到 IP-COM 云管理系统 <u>http://id.ip-com.com.cn</u>,进入『广告管理』→『我的广告』,在 添加的广告里关联微信公众号。

| □ 开启QQ认证  |                 |    |  |
|-----------|-----------------|----|--|
| ☑ 开启激信认证  |                 |    |  |
| 微信公众号:[   | 微信公众号: 请输入微信公众号 |    |  |
| 微信公众号名称:[ | 请输入微信公众号名称      |    |  |
| 微信公众号二维码: | 请选择文件           | 选择 |  |

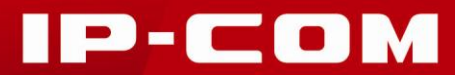

➡ 附录

# 手机版网络认证中心

认证首页:

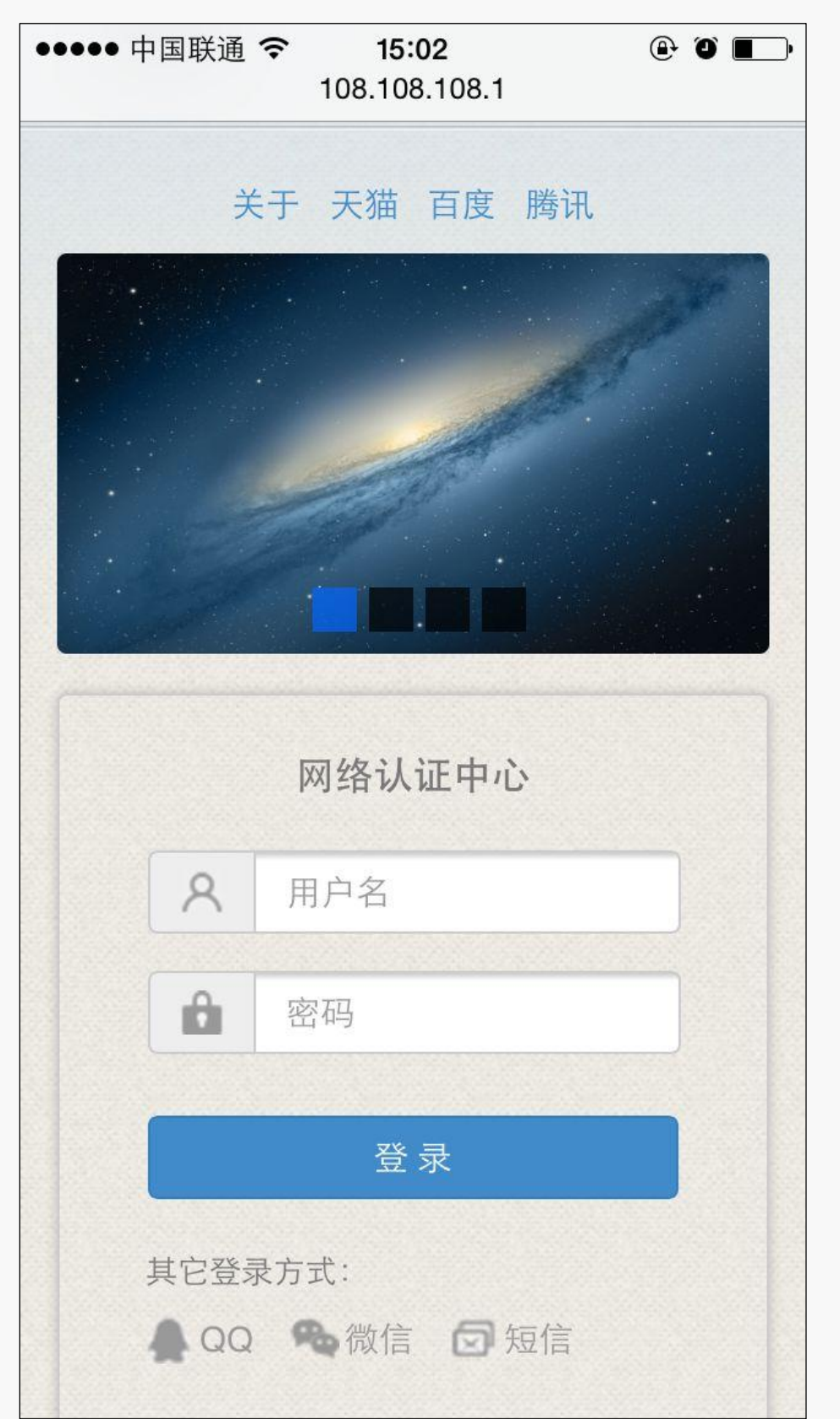

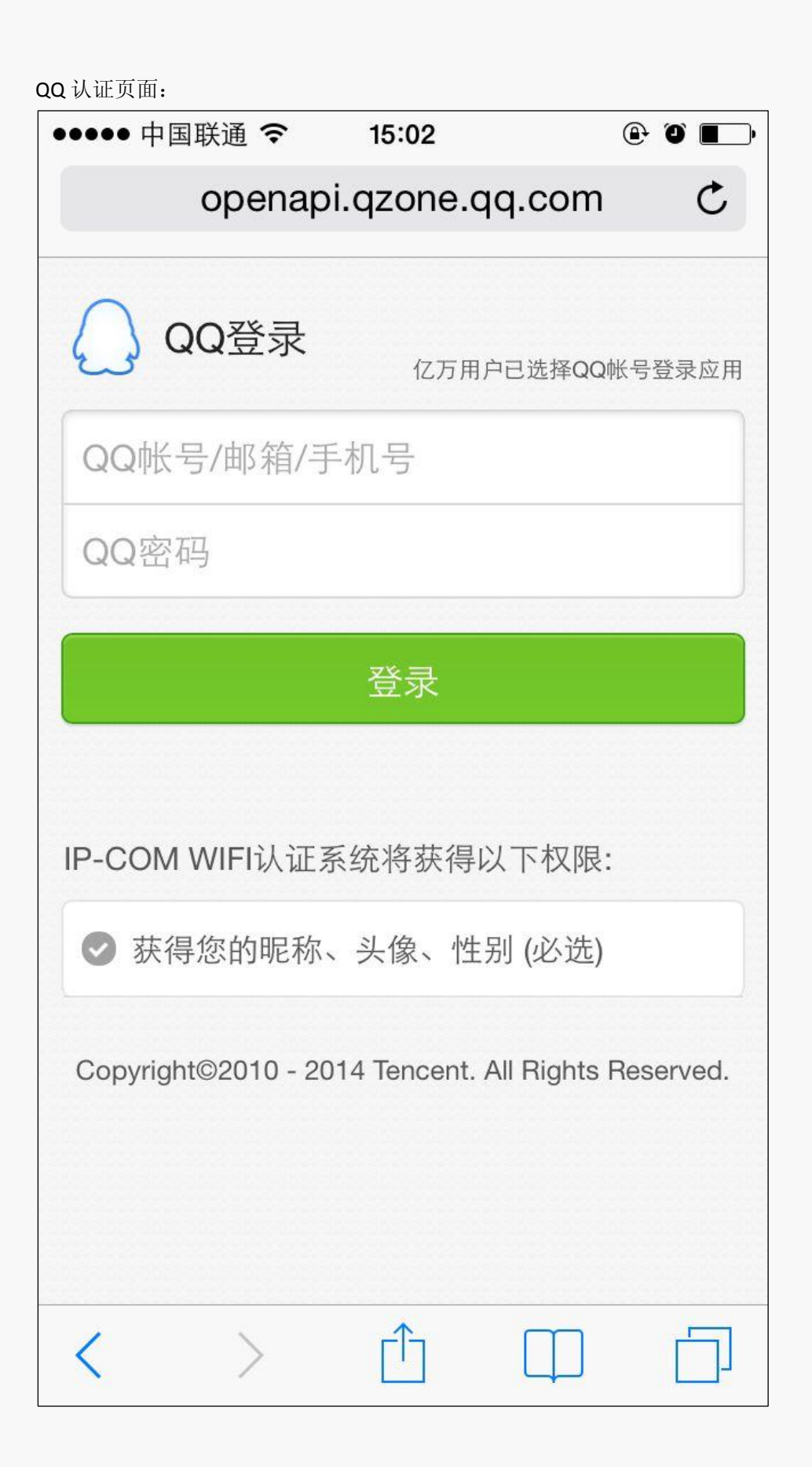

⇒ 附录

IP-COM

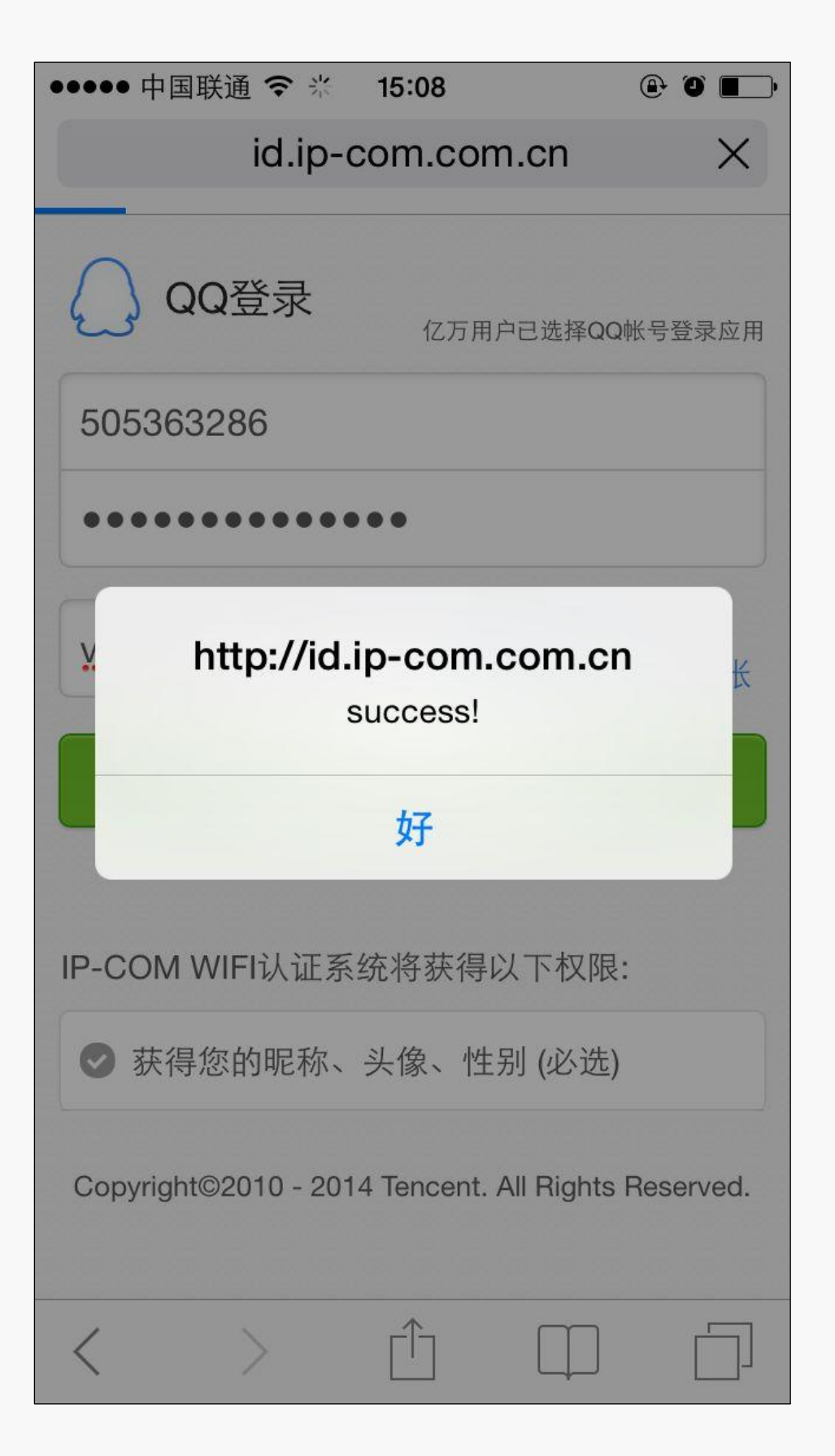

➡ 附录

IP-COM

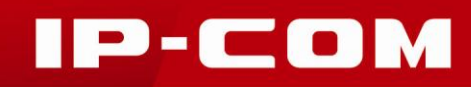

➡ 附录

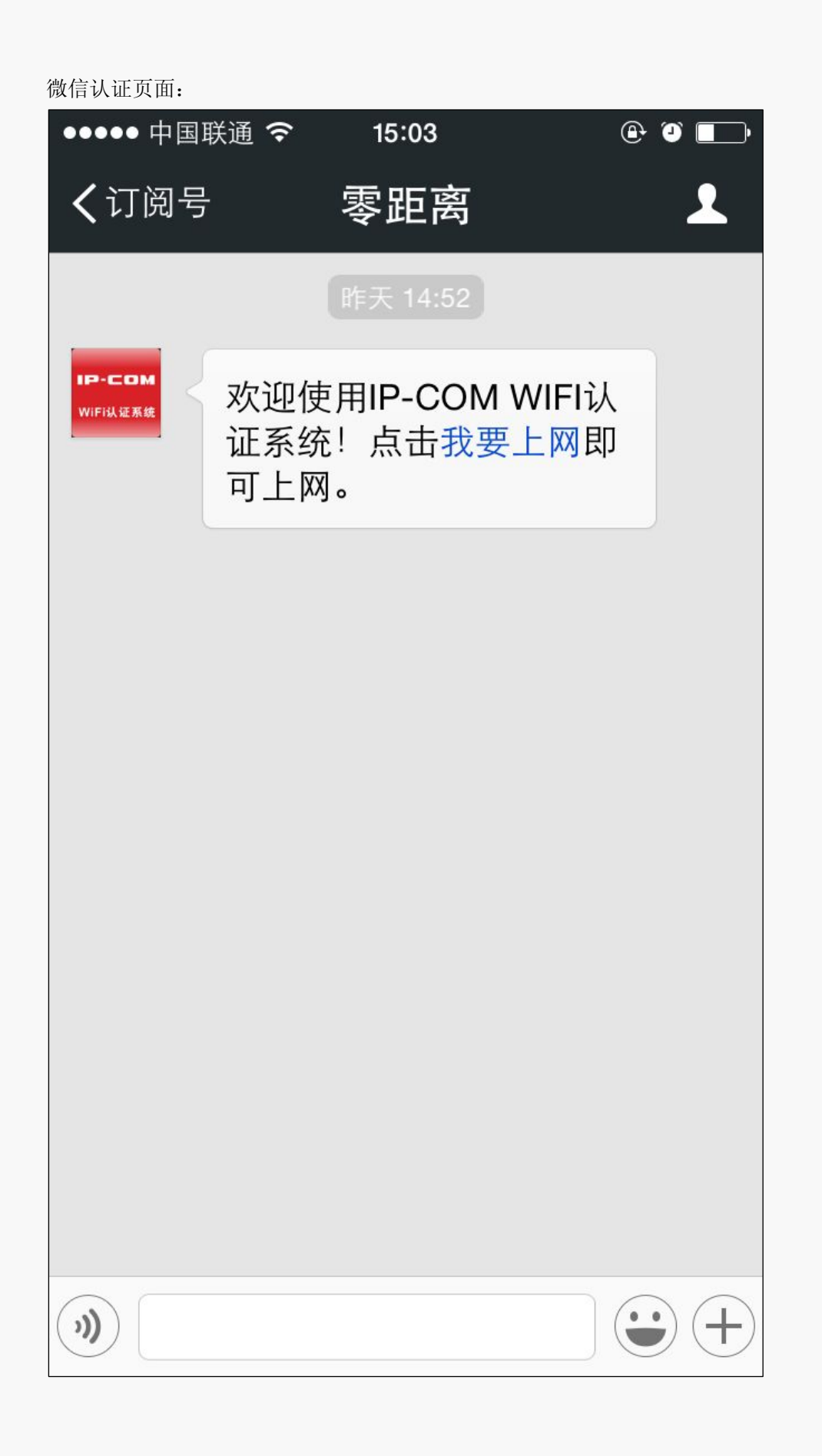

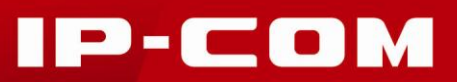

⇒ 附录

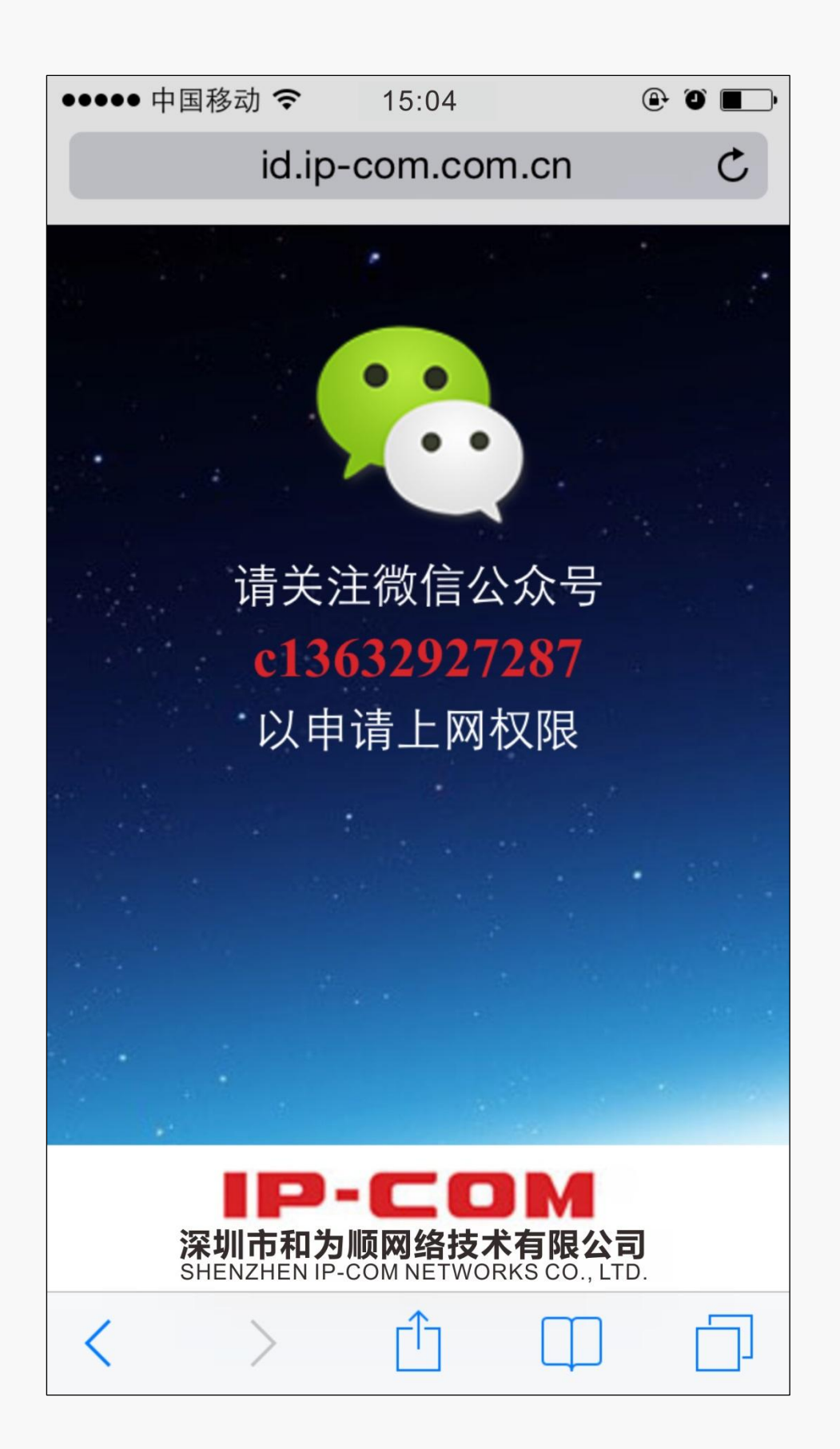

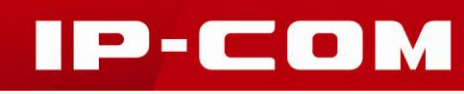

➡ 附录

| <b>豆信认证页面</b> :    |             |
|--------------------|-------------|
| ●●●●● 中国移动 夺 11:45 | • • •       |
| 172.16.0           | .1 C        |
|                    |             |
| 短信验证               | ×           |
| 请输入手机号码            |             |
| 请输入验证码             | 获取验证码       |
| 确定                 |             |
| 登录                 |             |
| 其它登录方式:            |             |
| AQ %微信 🛃           | 〕 <u>短信</u> |
| < > <sup>1</sup>   |             |